## TUHSD TECH QUICK GUIDE: Blackboard - Importing and Exporting Tests

This is a workaround for copying tests from one class to another using the export/import tools within Blackboard Learn.

 To copy an already-created test within Blackboard, locate the Class Management panel within the course that contains the test to be exported.

|   | CLASS MANAGEMENT       |               |
|---|------------------------|---------------|
| ▼ | Control Panel          |               |
| ▶ | Content Collection     | $\rightarrow$ |
| ▶ | Class Tools            |               |
| ► | Evaluation             | $\rightarrow$ |
| ▶ | Grade Center           | $\rightarrow$ |
| ► | Users and Groups       |               |
| ▶ | Customization          | $\rightarrow$ |
| ▶ | Packages and Utilities | $\rightarrow$ |
| • | Help                   |               |

2. Select the **Packages and Utilities** category and click **Export/Archive Class**.

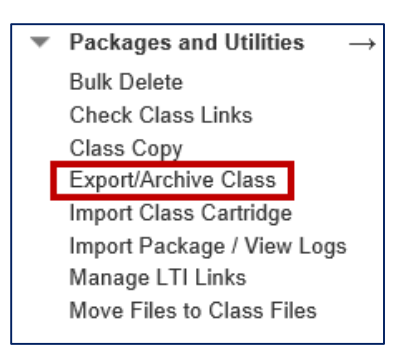

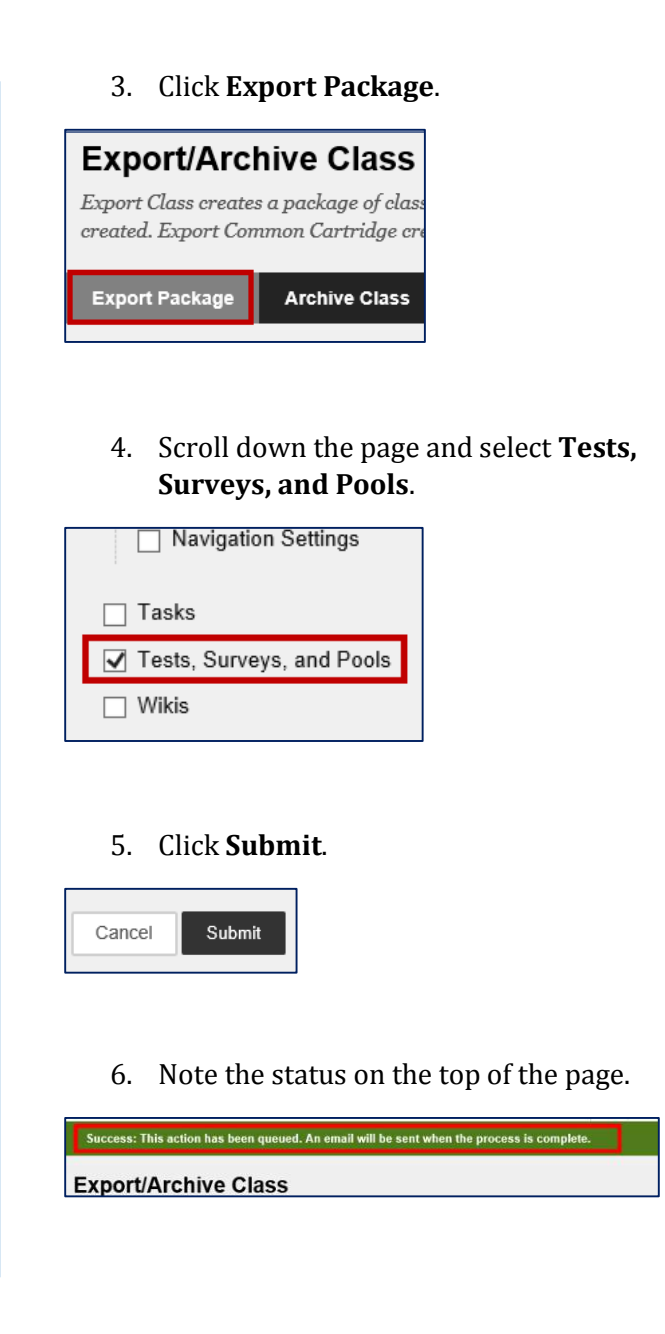

7. Refresh the page to view the export file.

Refresh

8. Click on the file link.

| Export Package  | Archive Class             |
|-----------------|---------------------------|
| Defreeb         |                           |
| File Name       |                           |
| File Name       |                           |
| ExportFile_ETG( | <u>20150910092717.zip</u> |

9. Save the file in an easy-to-find location on your computer.

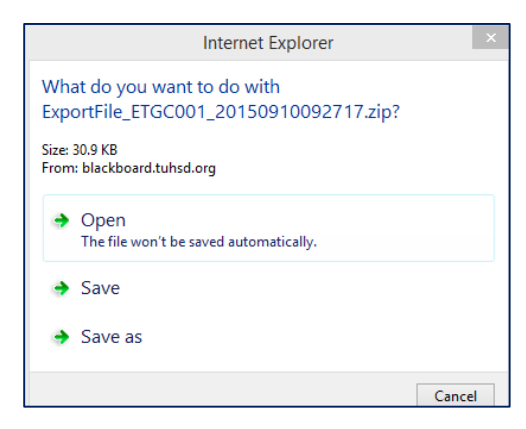

- 10. Select a class to which you wish to import the test(s).
- 11. Locate the **Class Management** section in the class.
- 12. Select **Packages and Utilities** and click on **Import Package / View Logs**.

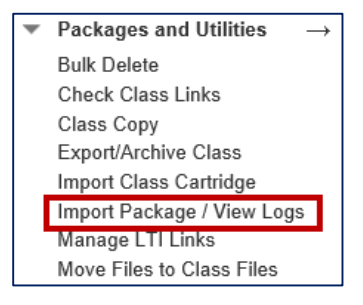

## 13. Click Import Package.

## Import Package / View

Import a package file of class content fo files generated by class copy are also lis

Import Package

14. Locate and select the previously exported file from your computer.

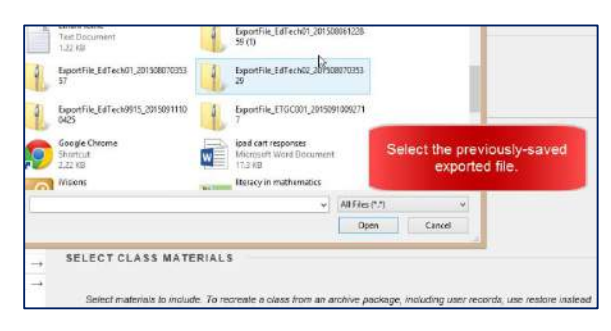

Note the import status on top of the page.

Import: ETGC001 is Complete. To access the detailed log, click here-

15. When the import is complete, click on a content page within your class.

| Information 📖 |  |
|---------------|--|
| Content       |  |
| Discussions   |  |

16. Select **Assessments** from the action bar and click **Test**.

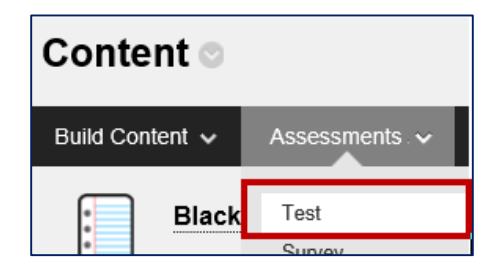

17. Locate and select the imported test from the list. Click **Submit**.

| Id an Existing Test    |
|------------------------|
| Test<br>Test<br>Unit 1 |

18. Complete the form to assign the test to the class.

Repeat the import process to add the test to other classes.